## How to Access the CC Inbox (For Administrative Assistants)

- 1. To begin accessing your Dynamic Forms CC inbox, you will first need to log on via the Dynamic Forms log-in portal found on the <u>Faculty and Academic Resources</u> website.
  - **a.** If you are looking at the Faculty and Academic Resources home page, you can click on "Dynamic Forms" at the top which will direct you to the Dynamic Forms page.

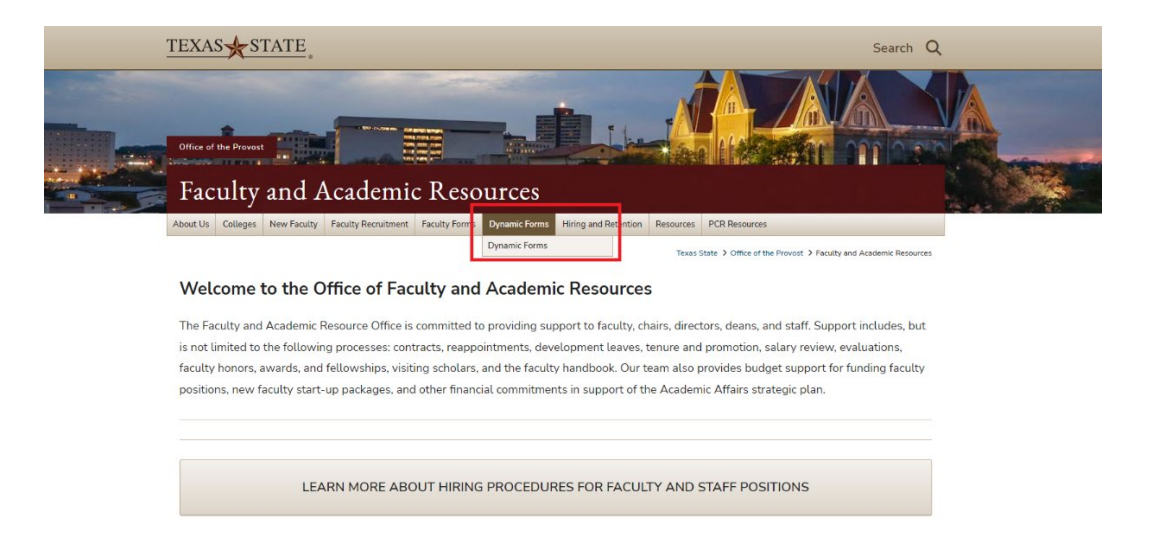

**2.** Once you are on the Dynamic Forms subpage of our website, click on "Dynamic Forms Login" which will direct you to use your TXST credentials to log-in.

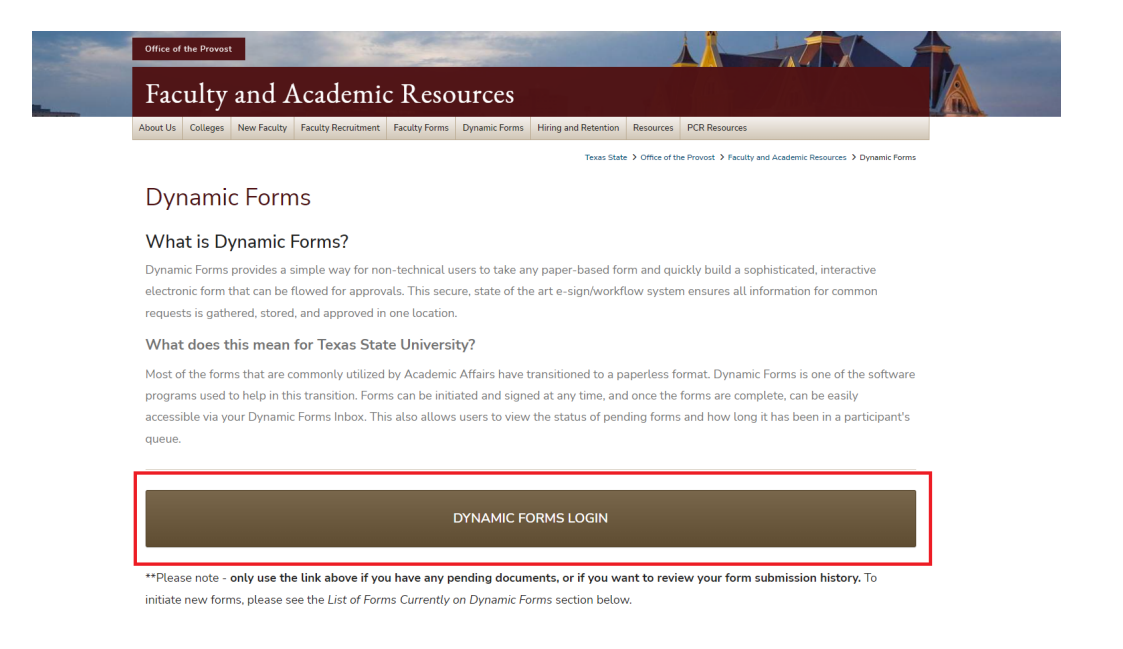

**3.** After signing in with your TXST SSO credentials, you will be redirected to the "Forms History" page of Dynamic Forms. From here, you will need to click on "My Forms," then "Forms I am copied on."

| $\frac{\Gamma EXAS}{VNIVERSITY}$               |              |                 |                            | _       |      |        |   |
|------------------------------------------------|--------------|-----------------|----------------------------|---------|------|--------|---|
| Â                                              |              |                 | My Forms -                 | Admin - |      | 4      | ? |
| Search 12 All Fields & Participants Search For |              |                 | Pending / Draft Forms      |         |      | c      | 2 |
| Include archived forms                         |              |                 | Sorter Forms I'm Copied On |         |      |        |   |
|                                                | Sorm History |                 |                            |         |      |        |   |
|                                                |              |                 |                            |         |      |        |   |
| Form Name                                      | Status       | Form Started By | E-Signed Date              | PDF     | HTML | Audits |   |
| New Faculty Computer Form                      | Deleted      |                 | 4/11/2024 9:12:23 AM       | 幽       |      |        |   |
| New Faculty Computer Form                      | Processed    |                 | 4/10/2024 4:02:10 PM       | 幽       |      |        |   |
| New Faculty Computer Form                      | Processed    |                 | 4/10/2024 9:43:45 AM       | 幽       |      |        |   |
| New Faculty Computer Form                      | Processed    |                 | 4/2/2024 2:02:47 PM        | 四       |      |        |   |
| New Faculty Computer Form                      | Processed    |                 | 4/2/2024 1:53:12 PM        |         |      |        |   |
| Test                                           | Deleted      |                 | 3/21/2024 9:30:01 AM       | 幽       |      |        |   |
| Faculty Position Authorization Form            | Processed    |                 | 3/8/2024 4:09:20 PM        | 幽       |      |        |   |
| Faculty Position Authorization Form            | Processed    |                 | 3/8/2024 4:06:53 PM        | 幽       |      |        |   |
| Staff Position Authorization Form              | Processed    |                 | 3/5/2024 3:40:13 PM        | 2       |      |        |   |
| Staff Position Authorization Form              | Processed    |                 | 2/29/2024 8:55:41 AM       | 盛       |      |        |   |
| Faculty Position Authorization Form            | Processed    |                 | 2/26/2024 3:57:08 PM       |         |      |        |   |
| Staff Position Authorization Form              | Deleted      |                 | 2/22/2024 8:01:44 AM       | 幽       |      |        |   |
| Employment Justification                       | Deleted      |                 | 2/7/2024 8:56:40 AM        | 幽       |      |        |   |
| Employment Justification                       | Deleted      |                 | 2/7/2024 8:48:43 AM        | 幽       |      |        |   |
| Employment Justification                       | Deleted      |                 | 2/7/2024 8:44:50 AM        | 2       |      |        |   |

- 4. Now that you are in your CC inbox, you can review the forms that were sent to your department chair/school director/dean. There are two options for reviewing the forms you can open it as a PDF by selecting the PDF icon, or you can open it on your browser by selecting the HTML icon. Please note you cannot sign or complete forms on behalf of your supervisor.
- **5.** If you would like to review a form that has been completed, you will want to click on "my forms," then "form history."